## Adding properties to the Alfresco Content Model

If you've already set up your Alfresco instance and an Echo Vantage update requires you to update your Alfresco content model, follow these steps.

## Step-by-step Guide

- 1. Go to the model manager for your Alfresco instance. Instructions to get this far can be found here.
- 2. Click on echo\_content\_model

| me My Files Shared                                                                                          | Files Sites Tasks People                                                                   | Repository Admin Tools                                                               |                                                                                                    | Administrator • | Search 1 | files, people, sites |
|----------------------------------------------------------------------------------------------------|--------------------------------------------------------------------------------------------|--------------------------------------------------------------------------------------|----------------------------------------------------------------------------------------------------|-----------------|----------|----------------------|
| 실 Model Man                                                                                                 | ager                                                                                       |                                                                                      |                                                                                                    |                 |          |                      |
| Fools<br>Application<br>Category Manager<br>Module Browser<br>Node Browser<br>Search Manager<br>Tag Manager | Models are used to manage<br>You can create a new mode<br>Create Model Import Mo<br>Models | e custom types and aspects.<br>II, or select an existing model name, and crea<br>del | te and view associated custom types and aspects.                                                     |                 |          |                      |
| Model Manager                                                                                               | Name                                                                                       | Namespace                                                                            |                                                                                                    |                 | Status   | Actions              |
| pository                                                                                                    | echo_content_model                                                                         | http://www.echobh.com/content-models/                                                |                                                                                                    |                 | Active   | Actions •            |
| Users                                                                                                    |                                                                                            |                                                                                      |                                                                                                    |                 |          |                      |
|                                                                                                    |                                                                                            | Supplied free of charge with no support, no certification, n                         | to maintenance, no warranty and no indemnity by Alfresco or its Certified Partners. Click here for s | pport.          |          |                      |
|                                                                                                    |                                                                                            | Alfr                                                                                 | resco Software Inc. © 2005-2018 All rights reserved.                                                 |                 |          |                      |

3. Click on the echo:document aspect.

| << Show Models Cree<br>Custom Types | ate Custom Type Create Aspect    |                                                                            |                                                                    |                                                                                                    |
|-------------------------------------|----------------------------------|----------------------------------------------------------------------------|--------------------------------------------------------------------|----------------------------------------------------------------------------------------------------|
| Custom Types                        |                                  |                                                                            |                                                                    |                                                                                                    |
| Name                                |                                  |                                                                            |                                                                    |                                                                                                    |
| Notice found of the courts of       | Display Label                    | Parent                                                                     | Layout                                                             | Actions                                                                                                 |
| No types round. Click Create C      | ustom Type to get started.       |                                                                            |                                                                    |                                                                                                    |
| Aspects                             | Display Labol                    | Dervet                                                                     | 1 minut                                                            | A = \$1 = 1                                                                                             |
| Name                                | Display Label                    | Parent                                                                     | Layout                                                             | Actions                                                                                                 |
|                                     |                                  |                                                                            |                                                                    |                                                                                                    |
|                                     | Aspects<br>Name<br>echoxdocument | Aspects       Name     Display Label       echordocument     Echo Document | Aspects   Name Display Label Parent   cchor/document Echo Document | Aspects       Name     Display Label     Parent     Layout       cchoidocument     Etho Document     No |

## 4. Click on Create Property.

| Tools<br>Application                               | echo_content       | t_model - document      |           |             |               | Active P    | arent Model |
|----------------------------------------------------|--------------------|-------------------------|-----------|-------------|---------------|-------------|-------------|
| Category Manager<br>Module Browser<br>Node Browser | < Show Types and A | Aspects Create Property |           |             |               |             |             |
| Search Manager<br>Tag Manager                      | Name               | Display Label           | Data Type | Requirement | Default Value | Multivalued | Actions     |
| Model Manager<br>Sites Manager                     | echo:clientId      | Client Id               | d:text    | Optional    |               | No          | Actions •   |
| pository<br>Replication Jobs                       | echo:date          | Custom Date             | d:date    | Optional    |               | No          | Actions *   |
|                                                    |                    |                         |           |             |               |             |             |

5. Create the property. The Name field *must* be correct. Echo Vantage won't correctly recognize the property if the Name doesn't match. You can also add a display label and a description, but leave all the other options alone.

| -              | Create Property                                                                                                    | x    |
|----------------|----------------------------------------------------------------------------------------------------|------|
| Name: *        | category                                                                                                    | 1    |
| r              | Enter a name for the property. This will automatically prefix the model namespace.                                                                                           |      |
| Display Label: | Category                                                                                                    | - 11 |
| d              | Enter a display label for the property.                                                                                                    | d    |
| Description:   | The category field used by Echo Vantage.                                                                                                    |      |
|                |                                                                                                    |      |
| Data Type:     | d:text 👻                                                                                                    |      |
|                | Select the data type this property can contain.                                                                                                    |      |
| Requirement:   | Optional 👻                                                                                                    |      |
|                | Select if the property value is optional or mandatory.                                                                                                    | - 11 |
| Multiple:      |                                                                                                    |      |
|                | Select if the property should be multivalued.                                                                                                    | - 11 |
| Default Value: |                                                                                                    | - 11 |
|                | Enter a default value for this property that is appropriate for the selected data type.                                                                                      |      |
| Constraint:    | None 🔻                                                                                                    |      |
|                | Select an optional constraint for the property.                                                                                                    | - 11 |
| Indexing:      | Free Text 💌                                                                                                    |      |
|                | Select whether the property can be searched on and what search<br>types are supported. Use the Basic or Free Text options unless<br>you have specific advanced requirements. | •    |
| Create         | Create and Start Another Cancel                                                                                                    |      |

6. Hit Create and you're done. You should now see the new property in the table.

| ls<br>lication               | echo_content_         | model - document |           |             |               | Active P    | arent Model |
|------------------------------|-----------------------|------------------|-----------|-------------|---------------|-------------|-------------|
| gory Manager<br>lule Browser | << Show Types and Asp | Create Property  |           |             |               |             |             |
| ch Manager                   | Properties            |                  |           |             |               |             |             |
| Manager                      | Name                  | Display Label    | Data Type | Requirement | Default Value | Multivalued | Actions     |
| el Manager<br>Manager        | echo:category         | Category         | d:text    | Optional    |               | No          | Actions *   |
| tory                         | echo:clientId         | Client Id        | d:text    | Optional    |               | No          | Actions *   |
| ication Jobs                 | echo:date             | Custom Date      | d:date    | Optional    |               | No          | Actions *   |
| rs                           |                       |                  |           |             |               |             |             |
| s                            |                       |                  |           |             |               |             |             |